# 附件: 备赛学练系统注册与学习教程

### 一、访问方式

(1) 网址访问 <u>https://suyang.zxhnzq.com/</u>

(2) 扫码访问

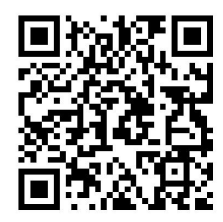

#### 二、账号注册

如果之前注册过账号,进入登录界面后,直接点击系统首页右上角的登录按钮, 选择所在学校登录即可。如果是首次访问,则需要通过以下方式,进行账号注册后再 登录。

### 校园网 IP 范围内注册:

在校园网 IP 范围内访问"备赛学练系统"后,未登录状态下,右上角出现所在学校名称,则表示系统识别访问所用网络为校园网,点击右上角的登录按钮,在弹出的对话框中选择"没有账号,前去注册"即可进行个人账号注册。

| 高校信息素 <b>关</b> 教育数据库<br>Internation Literary Tutorate Definitione for Higher Education | 课程搜索                          | Q          | <u> XE</u> E~  | the second second secon |
|----------------------------------------------------------------------------------------|-------------------------------|------------|----------------|----------------------------------------------------------------------------------------------------|
| 首页  精品课程                                                                               |                               |            | ×              |                                                                                                    |
|                                                                                        | 账号密码登录                        | 手机版        |                |                                                                                                    |
| ▲ 概念理论<br>属 检索技术                                                                       | 请选择所在的学校                      |            |                | 9                                                                                                    |
| ₹ 信息资源                                                                                 | 请输入手机号/学(工)号                  |            |                | B                                                                                                    |
| ■ 检索系统<br>★ 知识管理                                                                       | 清输入登录密码                       |            |                |                                                                                                    |
| 💙 学术资源                                                                                 | 请输入验证码 9723                   | 请使用手机扫码二维码 |                |                                                                                                    |
| ♥ 学术写作                                                                                 | 使用时度大于等于6.包含大小号子母、数子的团制<br>整要 |            | and the second |                                                                                                    |
| <ul> <li>▲ 科研工具</li> <li>● 应用场景</li> </ul>                                             |                               |            |                | ß                                                                                                    |
|                                                                                        |                               |            |                | F7                                                                                                    |

点击注册之后, 在校园网 IP 范围内注册列表中的学校名称会自动填写, 完善相关 信息后即可完成注册。(注册好个人账号后, 在校外也可以进行学习和考试)

| 高校信息素 <b>乔</b> 教育数据库 | 课程搜索                             | Q                                        | <b>***</b> ** | 1. A. A. A. A. A. A. A. A. A. A. A. A. A. |
|----------------------|----------------------------------|------------------------------------------|---------------|-------------------------------------------|
| 首页  精品课程             |                                  |                                          | ×             |                                           |
|                      | 通用注册                             | 机构码注册                                    |               |                                           |
| 🕮 概念理论               | 学校 请选择所在的                        | 的学校 •                                    |               |                                           |
| <b>冒 检索技术</b>        | 手机号码 清输入手机号                      |                                          |               | 9                                         |
| ■ 信息资源               | 密码 长度大于等于8                       | 抱含大小写李母、数字                               |               | B                                         |
| 💂 检索系统               | 501745 (546 X 101745             | 0797                                     |               | 2                                         |
| 🗙 知识管理               | 22,42,8,3                        | 0737                                     |               |                                           |
| 📓 学术资源               | 短信验证码 黄金入垣信检证                    | ERA                                      | 1             |                                           |
| ♥ 学术写作               | 注册真实可用,注册成功后的Ⅰ<br>□我已阅读,并同意《高校信》 | 月户可用于豐录IP:223.101.27.66<br>息素养教育数据库平台协议》 |               |                                           |
| ▲ 科研工具               | Ĺ                                | 即注册                                      |               | B                                         |
| ⊗ 应用场震               |                                  |                                          |               |                                           |
|                      |                                  | •0                                       |               | E7                                        |
|                      |                                  |                                          |               |                                           |

## 校园网 IP 范围外注册:

1. 在注册界面点击"机构码注册";

|                                   |                                      | x |
|-----------------------------------|--------------------------------------|---|
| 通用注                               | 册 机构码注册                              |   |
| 学校                                | 请选择所在的学校                             |   |
| 手机号码                              | 请输入手机号                               |   |
| 密码                                | 长度大于等于8包含大小写字母、数字                    |   |
| 验证码                               | 请输入验证码 9169                          |   |
| 短信验证码                             | 请输入短信验证码                             |   |
| <mark>注册真实可用</mark> ,<br>□我已阅读, 扌 | 注册成功后的用户可用于登录<br>同意《高校信息素养教育数据库平台协议》 |   |
|                                   | 立即注册                                 |   |
|                                   | 立即注册                                 |   |

 2. 输入我校机构代码"10007",再依次输入个人手机号、设置个人密码、填写验 证码,勾选平台协议即可注册成功;

|                             |                     |                             |       | x |
|-----------------------------|---------------------|-----------------------------|-------|---|
| 通用注                         | 助                   | 机构码                         | 马注册   |   |
|                             |                     |                             |       |   |
| 机构代码                        | 请输入机构代码             |                             | )07   |   |
| 手机号码                        | 请输入手机号              |                             |       |   |
| 密码                          | 长度大于等于8包            | 1合大小写字母、数字                  |       |   |
| 验证码                         | 请输入验证码              | 9                           | 169   |   |
| 短信验证码                       | 请输入短信验证f            | в                           | 获取验证码 |   |
| <b>注册真实可用</b> ,<br>□我已阅读, ፆ | 注册成功后的用<br>持同意《高校信息 | 户 <b>可用于登录</b><br>素养教育数据库平台 | 动议》   |   |
|                             | 立即                  | 注册                          |       |   |
|                             |                     |                             |       |   |

3. 在登录界面选择所在学校"北京理工大学",使用注册好的个人账号登录即可。

| 账号密码登录                                          | 手机版         |
|-------------------------------------------------|-------------|
| 请选择所在的学校                                        |             |
| 请输入手机号/学(工)号                                    |             |
| 请输入登录密码                                         |             |
| 请输入验证码 2583                                     |             |
| H长度大于等于8,包含大小写字母、数字的密码登录<br>忘记密码?     没有账号?前去注册 | 消使用于创始和学生组织 |
| 立即登录                                            |             |

在使用过程中如有问题请联系工作人员: 宋老师, 17770069693

## 三、视频学习与练习

注册后登录个人账号即可根据数据库首页的九大模块分类进行系统性学习,也可 根据内容的难易程度选择性学习。

|     | R素 <b>天教</b><br>Tutorials Databas | 育数据库<br>se for Higher Education |               | 课程搜索    |           | Q          |           | 智信数图欢迎您~ | 191 |            |
|-----|-----------------------------------|---------------------------------|---------------|---------|-----------|------------|-----------|----------|-----|------------|
|     | 首页                                | 精品课程                            | 练习题           | 课件/案例   | 讲座/培训     | 实训平台       | 个人中心      |          |     |            |
|     | -                                 | 初级篇                             |               |         |           |            |           |          |     |            |
|     | 按                                 | 中级篇                             | 2 检索技术        | 信息资源    | 检索系统 知识管理 | 学术资源       | 学术写作 利研工具 |          |     | )          |
|     |                                   | 高级篇                             |               |         |           |            |           |          | E   | 4          |
|     | 按                                 | 特巴专题                            | EFGH<br>E 热门课 | EIJKLM  | NOPQRS    | TUVWX      | Y Z 全部    |          | E   | Ę          |
|     |                                   |                                 |               |         |           |            |           |          |     | <b>"</b> ] |
| 初級篇 | 🕈 全部                              | 18                              | 0             |         |           |            |           |          | G   | ð          |
| 中级篇 |                                   | PDFXMBB                         |               | 信息检索与信息 | 8#4       | 一个例子认识信息检索 | 語言        | 信息检索系统   | E   | ð          |

## 在学习完一个视频课程后,可直接进行课后练习。

|           |         |                 |                         | 世表引擎易如何工作的?<br>【稿介】常用的把索引擎的工作标理是什么?包括哪些<br>部分?【这个钱牌给你分析清楚。              |   |
|-----------|---------|-----------------|-------------------------|-------------------------------------------------------------------------|---|
|           | ikiR?   |                 | 引擎                      | 相关課程                                                                    |   |
| )         | /       |                 |                         |                                                                         |   |
|           |         |                 |                         | 信息素养赛题解析:中国专利公布公告系统<br>和公布公告系统<br>****#******************************** |   |
| @ 7310次播放 | ☆ 700枚重 | <b>岱</b> 分享 [hi | ttps://suyang.zxhnzq.co | 他回来开始到新闻 在<br>图表示开始到新闻 在<br>图表示以前从AKAPPETER                             | ₽ |
| 发表评论 调频   | Rff 会吧~ |                 | 23                      | 17次播放                                                                   | 5 |

| 🏹 课程评价                             | 课后练习         | 试题征集 |
|------------------------------------|--------------|------|
| (10分)与综合搜索引擎对应的是()搜索引擎。            |              |      |
| ○ A.学术                             |              |      |
| ○ B.垂直                             |              |      |
| ○ C.图片                             |              |      |
| ○ D.视频                             |              |      |
| ᢙ(10分)下列属于搜索引擎基本组成部分的有()。          |              |      |
|                                    |              |      |
| □ A.搜索器                            |              |      |
| □ B.索引器                            |              |      |
| □ C.用户按口                           |              |      |
| □ D.检索器                            |              |      |
| (10分)我们在搜索引擎中输入一个检索词回车后,搜索引擎返回的结果了 | 祖接来自于自己的数据库。 |      |
|                                    |              |      |
| ○ 正确                               |              |      |
| ○ 错误                               |              |      |
|                                    | 提交           |      |

点击如下图所示"练习题"栏目,可通过多套精选练习题巩固知识点。

| 高校信息素 <b>关</b> 教<br>Information Literacy Tutorials Database | 育数据库<br>se for Higher Education |              | 课程搜索     |                                       | Q                          |                            | 智信數图欢迎您            | <i>₽</i> ~ | (WH      |
|-------------------------------------------------------------|---------------------------------|--------------|----------|---------------------------------------|----------------------------|----------------------------|--------------------|------------|----------|
| 首页                                                          | 精品课程                            | 练习题          | 课件/案例    | 讲座/培训                                 | 实训平台                       | 个人中心                       |                    |            |          |
|                                                             | /                               |              |          |                                       |                            |                            |                    |            |          |
|                                                             | 0                               |              | <u>a</u> | 信息素养主观题<br><sub>收录有情绪素养文献检索</sub>     | 、学习资源应用、效率                 | 工具实操、学位论文检讨                | 素、专业检索查            |            | 9        |
|                                                             | MA                              | 实践操作<br>探索求真 | NM       | 词、规则规范标准、防伪<br>学吉久明老师等。               | 防骗等信息素养考试方i                | 面的主观题,参与命题                 | 的有华东理工大            |            | 旦        |
|                                                             |                                 | 1            |          | 40699                                 |                            |                            | 开始练习               |            |          |
|                                                             | _                               |              |          |                                       |                            |                            |                    |            | <b>(</b> |
|                                                             | J                               |              |          | 信息素养客观题<br>收录有情绪素养文献检素<br>询、规则规范标准、防伪 | 、学习资源应用、效率。<br>防骗等信息素养考试方[ | 工具实操、学位论文检查<br>面的客观题, 参与命题 | 索、专业检索查<br>的有华东理工大 |            | Ð        |
|                                                             | <b></b> _                       | 心子辺望成绩卓捷     |          | 学吉久明老师、华中师范                           | 大学吴珺老师等。                   |                            |                    |            | Ø        |
|                                                             | •                               |              |          | \$ 53704                              |                            |                            | 开始练习               |            |          |

## 四、报名与答题

在"备赛学练系统"登录个人账号后,即可在首页看到报名和答题入口,如下图 所示,点击即可进入到竞赛系统进行参赛报名和答题。

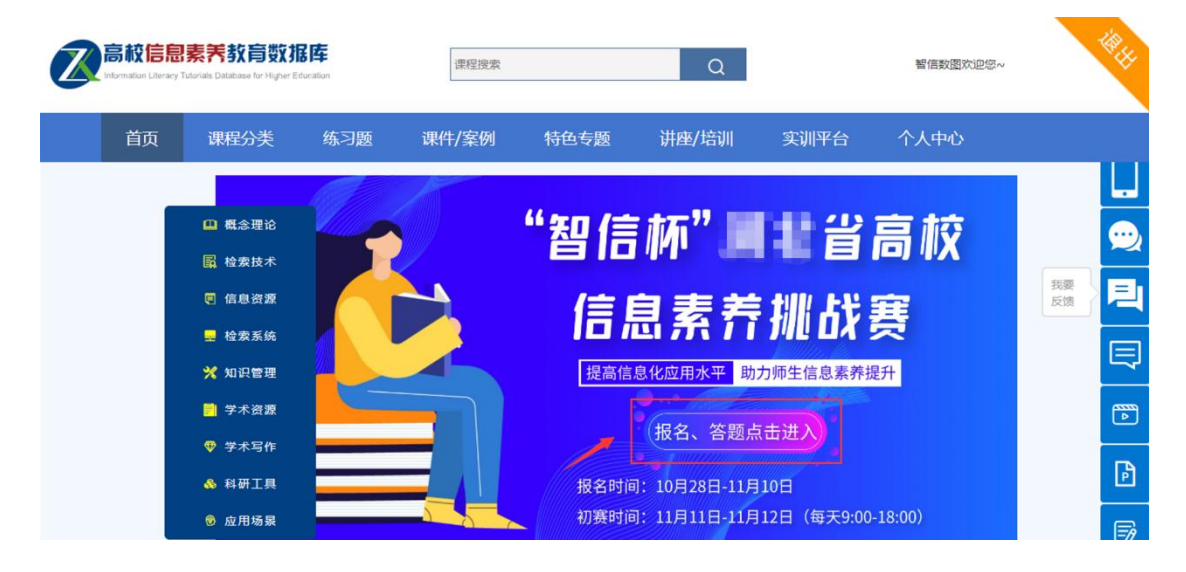

进入竞赛系统后,可根据赛程安排进行报名和答题。

| と<br>と<br>HIXIN :<br>と<br>HIXIN :<br>と<br>HIXIN :<br>と<br>日<br>に<br>、<br>、<br>、<br>、<br>、<br>、<br>、<br>、<br>、<br>、<br>、<br>、<br>、 | hn in sta | 报名入口   | 2.1.8.172 10.16.12 9011.12 10. | ──────────────────────── |
|----------------------------------------------------------------------------------------------------|-----------|--------|--------------------------------|--------------------------|
| 欢迎                                                                                                    | *姓名       | 请输入姓名  |                                | •                        |
| 智信                                                                                                    | *电话       |        |                                |                          |
| <b>222</b><br>Welcome 1                                                                                                    | * 邮 箱     | 请输入 邮箱 |                                |                          |
| ●<br>开始报                                                                                                    | *机构       | 智信数图   |                                |                          |
|                                                                                                    | *性别       | 请选择 性别 |                                |                          |
|                                                                                                    |           | 立即报名   |                                |                          |